# KL-Net 위험물 정보연계 서비스 매뉴얼 (eTrans3.0 - 운송사용)

2023

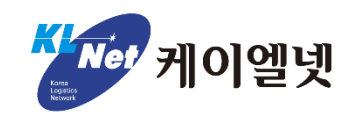

| 서티조회/등록 🛛 | 🛛 서티관리 🖂              |                                |                             |            |          |     |            |         |                 |                 |    |      |            |        | × < >           | ¥  |
|-----------|-----------------------|--------------------------------|-----------------------------|------------|----------|-----|------------|---------|-----------------|-----------------|----|------|------------|--------|-----------------|----|
| 위임사선택     | ● 위암시선택 본 해당없을 온송으러신택 |                                |                             |            |          |     |            |         |                 |                 |    |      |            |        |                 |    |
| *선사       | APLAIS.               | ✓ *요청일자                        | 2023-01-31                  | 2023-02-06 | ◀ ▶ 오늘 일 | 주일  |            |         |                 |                 |    |      |            | ~ ~    |                 |    |
| 상태        | 전체                    | <ul> <li>Booking No</li> </ul> | 013423875                   |            | 컨테이너 번호  |     | 검사증번호      |         |                 |                 |    |      |            |        | 조희(F5) C 초기화(F4 | 4) |
| > 위험물요청목  | 록리스트 Total 2 건        |                                |                             |            |          |     |            |         |                 |                 |    |      |            |        | [               | 요청 |
| No 🗖      | 구분 상태                 | 선사확인대상                         | 선사                          | 선명         |          | 항차  | Booking No |         | 컨테이너 번호         | 검사중번호           | 순번 | IMDG | UNDG       | 중방     | 요청일             |    |
| 1         | 화주 저장                 | Y                              | AR.                         | 0.03 171   | HG       | 014 | REALIES.   |         | UT0,461255      | HR99-3623-88001 | 1  | 152  | 3          | 100    | 2023-02-06      |    |
| 2         | 검사원 삭제                | Y                              | ARL                         | DER LIPT   | 10       | 014 | 011433675  |         | APCUREPHI.      | U602-2017-17968 | 1  | 3    | 1247       | 20,000 | 2023-02-06      | 2) |
| (3)       |                       |                                |                             |            |          |     | « «        | 1 > »   |                 |                 |    |      |            |        | Total: 2 건 10   |    |
| > 위험물서티요  | 청상세정보                 |                                | $\sim$                      |            |          |     |            |         |                 |                 |    |      |            |        |                 |    |
| 선사코드      | APL .                 |                                | ( <b>4</b> ) <sup>Boo</sup> | king No    | DODES    |     |            | 컨테이너 번호 | 01014802046     |                 | 요청 | 상태   | 저장         |        |                 | !  |
| 서티구분      | 화주                    |                                | 支출                          | 부호 3       | L11      |     |            | 선명      | EVERILIPTING    |                 |    |      |            |        |                 |    |
| 선사확인대상    | Y                     |                                | 향차                          |            | н        |     |            | 검사증번호   | KR99-2023-00001 |                 | 요청 | 일    | 2023-02-06 |        |                 |    |
| IMDG      | 152                   |                                | UNI                         | DG 1       |          |     |            | 검사증접수번호 |                 |                 | 순번 |      | 1          |        |                 |    |
| 중량        | 100                   |                                | ING                         | ATE_TIME   |          |     |            | 화주명     | MES,8           |                 |    |      |            |        |                 |    |
| ITEM      | 123                   |                                |                             |            |          |     |            |         |                 |                 |    |      |            |        |                 |    |
| REMARK    |                       |                                |                             |            |          |     |            |         |                 |                 |    |      |            |        |                 |    |
| THIS_IPM  |                       |                                |                             |            |          |     |            |         |                 |                 |    |      |            |        |                 |    |

### ※ 수출 위험물 컨테이너 반입 요청(저장) 정보를 확인하는 화면

① 조회 : BKG NO, CNTR NO, 검사증번호 등으로 검사증 정보를 조회

② 요청 : 반입요청할 대상을 선택(체크) > '요청' 버튼을 클릭하여 위험물 반입 요청

③ 발급된 위험물 구분 및 상태
가. 구분
1) 검사원 : 검사원 발급 서티인 경우 표기
2) 화주 : 직접입력(화주서티)한 서티인 경우 표기
나. 상태
1) 요청 : 화주 또는 운송사가 수출 위험물 적컨 반입을 요청한 상태
2) 승인 : 선사에 의해 자동 또는 수동으로 위험물적하일람표가 터미털로 전송된 상태
3) 저장 : 서티 직접입력시 입력한 건을 웹 상에 저장 해 놓은 상태
4) 거절(삭제) : 반입요청이 선사에 의해 거절 당한 상태. 하단 REMARK를 통해 거절 사유를 확인할 수 있음
④ 선사확인대상 : 선사 설정에 의해 위험물 정보를 확인 후 터미널에 전송해야 하는 대상인 경우 'Y' 표기됨

## ※ 위험물 서티 조회 / 등록

| 서티관리 🗵    |                          |               |     |      |            |              |        |         |       |            |        |      |       |                            |                                                                                                    |      |  |
|-----------|--------------------------|---------------|-----|------|------------|--------------|--------|---------|-------|------------|--------|------|-------|----------------------------|----------------------------------------------------------------------------------------------------|------|--|
| 🕑 위임사선택   | Home > 수출PLISM > 위험물건송요청 |               |     |      |            |              |        |         |       |            |        |      |       | > 위험물전송요청 > <b>서티조회/등록</b> |                                                                                                    |      |  |
| *선사       |                          | -             |     | *    | Booking N  | 0            |        | 컨테이너 번호 |       |            |        |      |       | ① Q 조執(F5) C 素             |                                                                                                    |      |  |
| BOOKING현황 |                          |               |     |      |            |              |        |         |       |            |        |      |       |                            |                                                                                                    |      |  |
| 선사        | 40.                      |               |     |      | Booking No | 011          |        |         |       |            |        |      |       | 예약일                        | 2010.0                                                                                                    |      |  |
| POL       | KRPUS(부산                 | <u>*)</u>     |     |      | POD        | USSAV(SAVAN  | NAH)   |         | 최종목적지 | USSAV(SAVA | ANNAH) |      |       | 선적모선                       | ELTER                                                                                                    |      |  |
| 선적지       | BNCT                     |               |     |      | 상차지        |              |        |         | 하차지   | BNCT       |        |      |       | 모선-항차                      | L <sup>2</sup> more than the second second seco |      |  |
| 모선명       | E\                       |               |     |      | 모선담당자      |              |        |         | 모선연락처 |            |        |      |       | 모선이메일                      |                                                                                                    |      |  |
| сст       | 87943                    |               |     |      | ETA        | 0.0.0        |        |         | ETB   | 367.64     |        |      |       | ETD                        | 22.04                                                                                                    |      |  |
| 반입허용일     | 10.00                    |               |     |      | हरापिठ     |              |        |         |       |            |        |      |       |                            |                                                                                                    |      |  |
| 화주명       | 100                      | 3             | 4   |      |            |              |        |         |       |            |        |      |       |                            |                                                                                                    |      |  |
| 서티내역      | 서티직접입                    | 입력(화주서티) CNTF |     |      |            |              |        |         |       |            |        |      |       |                            | 2                                                                                                    |      |  |
| > 자료건수    | 역권수 Total 4 건 수동간송 요정    |               |     |      |            |              |        |         |       |            |        |      |       | 수동전송 요청 삭제                 |                                                                                                    |      |  |
| 5         | 상태                       | 직접등록여부        | 구분  | 첨부여부 | 1          | 선테이너번호       | 검사중발급일 | 검사중번호   |       | 순번         | IMDG   | UNDG | 중량    |                            | ITEM                                                                                                    | 접수번호 |  |
| e         | 승인                       | N             | 검사원 | 비대상  | <u>R</u>   | FCU82        |        | US      |       | 1          | 3      | 1247 | 20000 | METHYLN                    | /ETHAC                                                                                                    | US(  |  |
| 2         | 승인                       | N             | 검사원 | 비대상  | <u>U</u>   | TCU48        |        | US      |       | 4          | 3      | 1247 | 20000 | METHYLN                    | IETHAC                                                                                                    | US   |  |
| 3         | 승인                       | N             | 검사원 | 비대상  | U          | TCU55        |        | US      |       | 3          | 3      | 1247 | 20000 | METHYLN                    | IETHAC                                                                                                    | US   |  |
| 4         | 승인                       | N             | 검사원 | 비대상  | <u> </u>   | <u>TCU47</u> |        | US      |       | 5          | 3      | 1247 | 20000 | METHYLN                    | IETHAC                                                                                                    | US(  |  |

### ※ BKG, 컨테이너 번호 등의 정보를 조회하여 위험물 반입을 요청하는 화면

① 조회 : BKG NO, CNTR NO 로 검사증 정보를 조회

② 위험물 반입 요청과 삭제

가. 요청 : 반입요청할 대상을 선택(체크) > '요청' 버튼을 클릭하여 반입 요청

나. 삭제 : 화주 등록건인 경우, 반입 요청 이전 상태에서 대상을 선택(체크) > '삭제' 버튼을 클릭하여 삭제 가능

③ 서티직접입력(화주서티): 검사원 발행 서티정보가 아닌 경우, 직접 서티정보를 입력하는 기능(3PAGE 참고)

④ CNTR NO 등록 : SOC 컨테이너 등 해당 BKG내 컨테이너가 없는 경우 컨테이너를 조회하여 직접 등록할 수 있는 기능(4PAGE 참고)

⑤ 상태 및 구분 : 1PAGE 설명과 동일

⑥ 첨부여부 : 화주 서티가 아닌 경우 '비대상', 파일 첨부여부에 따라 '미첨부', '첨부' 로 화면 표기
 · 화주 서티인 경우, 해당 컬럼값을 클릭하여 파일을 첨부하거나 첨부된 파일을 확인할 수 있음

## ※ 서티직접입력(화주서티)

|   | 시티관리 🖂 시티조회/등록 🖂                      |                                            |         |     |           |           |                     |                 |  |       |                 |  |                           | x < > ¥            |       |      |
|---|---------------------------------------|--------------------------------------------|---------|-----|-----------|-----------|---------------------|-----------------|--|-------|-----------------|--|---------------------------|--------------------|-------|------|
| 1 | ତ ହାଅଧୟଷ୍ଟ 😫 ଶଞ୍ଚଳଳ 😤 କୁହନ୍ୟଷ୍        |                                            |         |     |           |           |                     |                 |  |       |                 |  | › <mark>수</mark> 출PLISM › | 위험물전송요청 > 서티조회/등록  |       |      |
|   | *전사 APLAPL                            |                                            |         | ~   | Booking N | O DESERVE | 컨테이너 번호             | 컨테이너 번호         |  |       |                 |  |                           | Q 조회(F5) C 초기화(F4) |       |      |
|   | イ<br>B BOOKING 登録                     |                                            |         |     |           |           |                     |                 |  |       |                 |  | ]                         |                    |       |      |
|   | 선사                                    | 선사 패킨                                      |         |     |           | В         | Booking No OLINEATT |                 |  |       |                 |  | 예약일                       | 2007-09-25         |       |      |
|   | POL                                   | KRPUS(부산)                                  | #산)     |     |           |           | POD                 | USSAV(SAVANNAH) |  |       | USSAV(SAVANNAH) |  | 선적모선                      | 82408              |       |      |
|   | 선적지                                   | BNCT                                       |         |     |           |           | 남차지                 |                 |  | 하차지   | BNCT            |  | 모선-항차                     | UTERS              |       |      |
|   | 모선명                                   | IMPLIPTING                                 | a       |     |           |           | 고선담당자               |                 |  | 모선연락처 |                 |  | 모선이메일                     |                    |       |      |
|   | сст                                   | 2017-02-01                                 |         |     |           | E         | ATA                 | 2017-18-11      |  | ETB   | 207-06-01       |  | ETD                       | 2017/10/11         |       |      |
|   | 반입허용일                                 | iii 11 12 12 12 12 12 12 12 12 12 12 12 12 |         |     |           | 통         | 통지내용                |                 |  |       |                 |  |                           |                    |       |      |
|   | 회주명 비패                                |                                            |         |     |           |           |                     |                 |  |       |                 |  |                           |                    |       |      |
|   | 서티내역                                  | 서티직접입력(화주서티)                               | CNTR NC | )등록 |           |           |                     |                 |  |       |                 |  |                           |                    | ·     |      |
| 0 | ····································· |                                            |         |     |           |           |                     |                 |  |       |                 |  |                           |                    |       |      |
| ۷ | *컨테이너번호                               | 2                                          | •       | 컨규격 | 2270      | ٩         |                     |                 |  |       |                 |  | 6                         | No                 | SZ/TP | ISO  |
|   | *검사증번호                                | 99                                         | •       | 순번  |           | *         | ITEM                |                 |  |       |                 |  | 9                         | 1                  | 2270  | 2270 |
|   | *UNNO/IMD                             | IG                                         | ٩       | 중량  |           | KG        |                     |                 |  |       |                 |  |                           |                    |       |      |
|   | *SHIPPER MITSU                        |                                            |         |     | C         | ONSIGNEE  |                     |                 |  |       |                 |  |                           |                    |       |      |

※ 검사원 발행 서티정보가 아닌 경우, 직접 서티정보를 입력하는 화면

① 입력할 서티 정보의 대상 BKG 정보 현황

② 서티정보 입력 필드

- CONSIGNEE를 제외한 나머지 입력값은 모두 필수값

- 컨규격의 경우 BKG에 등록된 컨규격(우측) 선택시, 자동 반영됨

#### ③ 저장 및 요청

가. 저장 : 입력한 서티정보를 저장 처리

나. 요청 : 입력한 서티정보를 토대로 선사에 위험물 컨테이너 반입요청 전송

\* 검사증 파일은 서티 승인 이후 위험물 서티 조회/등록 화면(2PAGE)에서 첨부

### ※ CNTR NO 등록

|            | 세티관리 🖂 세티조희/등록 🖂                                                                                                    |                 |            |                |                 |       |         |              |           |                  |           |           |   | x < > *            |
|------------|----------------------------------------------------------------------------------------------------|-----------------|------------|----------------|-----------------|-------|---------|--------------|-----------|------------------|-----------|-----------|---|--------------------|
|            | ● #82H/4         ● #82B         8425H/4                                                                                                    |                 |            |                |                 |       |         |              |           |                  |           |           |   | 침물전송요청 > 서티 조회/등록  |
| $\bigcirc$ | *선사                                                                                                    | 968895          | ¥          | Booking        |                 |       | 컨테이너 번호 |              |           |                  |           |           |   | Q 조회(F5) C 초기화(F4) |
| 9          | BOOKING현황                                                                                                    |                 |            |                |                 |       |         |              |           |                  |           |           |   |                    |
|            | 선사                                                                                                    | 98              | Booking No | MARCH COLUMN   |                 |       |         |              |           | 예약일              | 303-11-30 |           |   |                    |
|            | POL                                                                                                    | KRINC(인천)       |            | POD            | OFACIONSCHOL    |       | 최종목적지   | orna(geeaxa) | 선적모선      | HIRP CONTR.      |           |           |   |                    |
|            | 선적지                                                                                                    | 인천컨테이너터미널       | 상차지        | 인천컨테이너터미널(ICT) |                 |       | 하차지     | 인천컨테이너터미널    | 모선-항차     | HIRKO            |           |           |   |                    |
|            | 모선명                                                                                                    | HUNG-ABANGKOK   | 모선담당자      |                |                 | 모선연락처 |         | 모선이메일        |           |                  |           |           |   |                    |
|            | ССТ                                                                                                    | 302-12-12       |            | ETA            | 2000-13-08      |       |         | ETB          | 303-13-05 |                  | ETD       | 303-12-91 |   |                    |
|            | 반입하용일 3322-12-18 통지내용 통지내용 통지내용 23-241 (21-24-24) (21-24-24)                                                                                                    |                 |            |                |                 |       |         |              |           |                  |           |           |   |                    |
|            | <u>화주명</u> 제10000 MD-04 CP100                                                                                                    |                 |            |                |                 |       |         |              |           |                  |           |           |   |                    |
|            | 서티내역         서티작접입력(화주서티)         CNTR NO 등록                                                                                                    |                 |            |                |                 |       |         |              |           |                  |           |           | l |                    |
|            | *검사동발급일 2001-02-01 📋 2023-02-07 📋 < 🕨 일주인 2014-06 비원 2028-06 비원 2014-06 비원 2014-06 10 10 10 10 10 10 10 10 10 10 10 10 10 |                 |            |                |                 |       |         |              |           |                  |           |           |   | Q 조회<br>C 초기화      |
|            | > 자료건수                                                                                                    | Total 1 건       |            |                |                 |       |         |              |           |                  |           |           |   | 3 <b>5</b> 4 28    |
|            | No                                                                                                    | 컨테이너번호 컨규격      | 겝          | 나중발급일          | 검사증번호           | 순번    | IMDG    | UNDG         | 중량        | ITEM             |           | SHIPPER   |   |                    |
|            | 1                                                                                                    | INLL MATCH 4510 | × 20       | 64940          | X502.2018-04580 | 1     | 1       | 27           | 140       | 0/00.40.40 Miles |           |           | - | 00.000             |

### ※ ѕос 컨테이너 등 해당 вкд내 컨테이너가 없는 경우 컨테이너를 조회하여 직접 등록하는 화면

① 요청할 서티 정보의 대상 BKG 정보 현황

② 검사증 번호 또는 컨테이너 번호로 발급된 서티정보 조회

#### ③ 등록 및 요청

가. 등록 : 조회한 컨테이너를 선택하여 해당 부킹에 등록

나. 요청 : 조회한 컨테이너를 선택하여 선사에 위험물 컨테이너 반입요청 전송